## Android

Ce tutoriel, pas à pas, va vous permettre de reconfigurer votre client de messagerie sur votre smartphone **Android**.

Ce tutoriel a été écrit en utilisant la version du système d'exploitation **Google Android 4.4 KitKat**. Certaines expressions peuvent varier suivant la version de **Google Android** utilisée sur votre smartphone.

## Reconfiguration d'un compte de messagerie

- 1. Sur votre écran d'accueil, cherchez l'icône Réglages ou Paramètres
- 2. Cherchez ensuite Comptes puis votre compte e-mail
- 3. Choisissez Paramètre du compte
- 4. Choisissez à nouveau votre compte mail
- 5. Une nouvelle fenêtre s'affiche, descendez jusqu'à Paramètres du serveur
- 6. Choisissez Paramètres de réception et modifiez les informations :
  - 1. Serveur de réception, indiquez webmail.sos-data.net à la place de qmail.logeur.com
  - 2. Mot de passe, indiquez le nouveau mot de passe qui vous a été fourni
  - 3. Type de sécurité, choisissez SSL/TLS
  - 4. Validez avec Terminé
- 7. Choisissez Paramètres d'envoi et modifiez les informations :
  - 1. Serveur SMTP, indiquez webmail.sos-data.net à la place de qmail.logeur.com
  - 2. Mot de passe, indiquez le nouveau mot de passe qui vous a été fourni
  - 3. Type de sécurité, choisissez SSL/TLS
  - 4. Validez avec Terminé
- 1. Votre compte de messagerie est désormais opérationnel sur votre smartphone Android.

From: https://wiki.sos-data.fr/ - SOS-Data - Aide en Ligne

Permanent link: https://wiki.sos-data.fr/logeur/android-to-zimbra

Last update: 2021/02/12 11:06

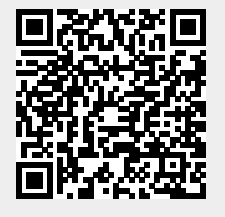

1/1